## 薪資系統網址 http://salary.tn.edu.tw/ ,請重新設定 IE 瀏覽器的『相容性檢視設定』、『安全性』 相容性檢視設定 ⊙於「工具/相容性檢視設定」, 輸入欲新增的網站「tn. edu. tw」後, 點選「新增」, 變更相容性檢視設定 即會看到已將 tn. edu, tw 加到相容性網站,即 OK。 新增此網站(D): 新增(A) http://salary.tn.edu.tw/ 已新增至 [相容性檢視] 的網站(W): 編輯(E) 檢視(V) 我的最愛(A) 說明(H) 192.168.1.151 移除(R) 刪除瀏覽歷程記錄(D)... Ctrl+Shift+Del nat.gov.tw 羽昇資訊系統整合公司 🛐 webm stree.com.tw InPrivate 瀏覽(I) Ctrl+Shift+P tn.edu.tw 開啟追蹤保護(K) 相容性檢視設定 ActiveX 篩選(X) 修正連線問題(C)... 變更相容性檢視設定 重新開啟上次的瀏覽工作階段(S) M 將網站新增到 [開始] 功能表(M) Ctrl+J 檢視下載(N) 在相容性檢視下顯示內部網路網站(I) 新增此網站(D) 快顯封鎖程式(P) 新增(A) ▼使用 Microsoft 相容性清單(U) n.edu.tw 如需詳細資訊,請參閱 Internet Explorer 隱私權聲明 SmartScreen 篩選工具(T) 已新增至 [相容性檢視] 的網站(W): 管理附加元件(A) 192.168.1.151 移除(R) 關閉(C) 相容性檢視設定(B) nat.gov.tw stree.com.tv

⊙於「工具/網際網路選項」,點選「安全性/信任的網站/網站」,輸入網址 http://salary.tn.edu.tw/後點選「新增」。

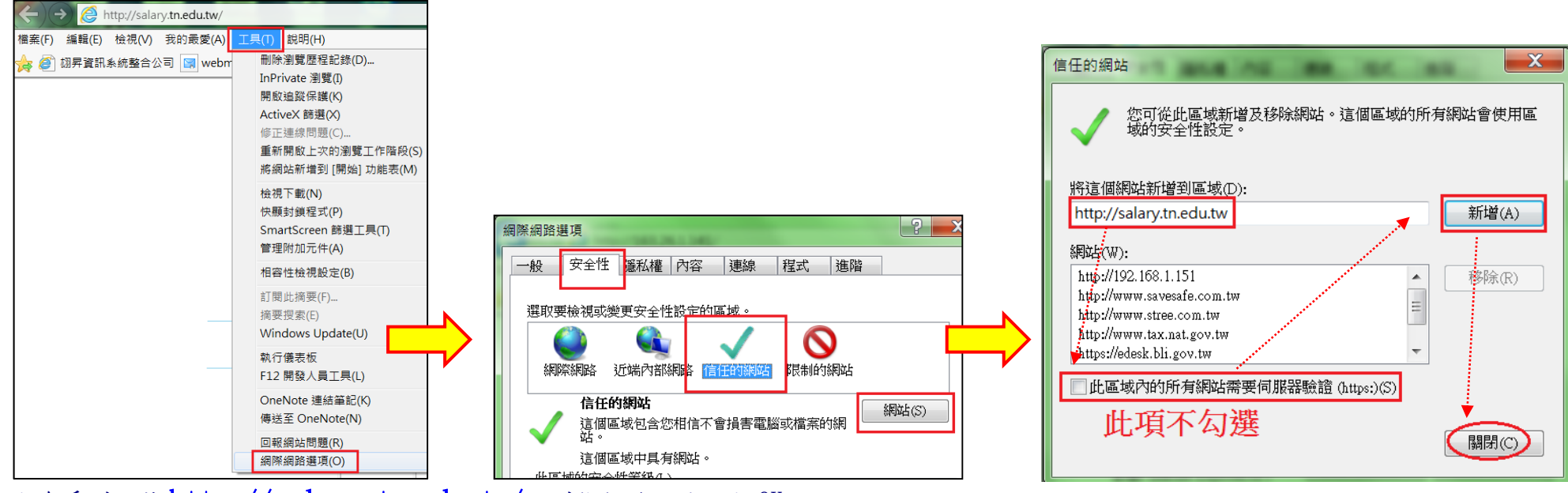

即會看到已將<u>http://salary.tn.edu.tw/</u>加到信任的網站,即OK。